## PROTEL "Özel Entegratör Aktivasyon" adımları

1. Mali mühürün takılı olduğu bilgisayarda aşağıdaki linki tıklayarak uygulamayı indiriniz.

http://edonusum.protel.com.tr/download/ProtelKullaniciIslemleri.rar

.rar dosyasını açarak EntegratorKullanicisi.exe uygulamasını çalıştırınız.

| 1).   🕞 (). =         | Application Tools                    | ProtelKullaniciIslem | Ileri              | _ □                       | ×          |
|-----------------------|--------------------------------------|----------------------|--------------------|---------------------------|------------|
| File Home Share View  | Manage                               |                      |                    |                           | ~ <b>?</b> |
|                       | Oownloads → ProtelKullanicilslemleri |                      | ✓ 🖒 Sear           | rch ProtelKullanicilsleml | eri 🔎      |
|                       |                                      |                      |                    | ) 📋 🗙 🗸 🗉                 | - 🎱        |
| 🖌 🚖 Favorites         | Name                                 | Date modified        | Туре               | Size                      | ^          |
| E Desktop             | 👢 en-US                              | 22.3.2016 15:48      | File folder        |                           |            |
| 🐌 Downloads           | 👢 tr-TR                              | 22.3.2016 15:48      | File folder        |                           |            |
| laces 😓 Recent places | asn1rt.dll                           | 28.5.2015 17:23      | Application extens | 196 KB                    |            |
|                       | A EntegratorKullanicisi.exe          | 1.6.2016 18:51       | Application        | 337 KB                    |            |

2. Açılan programda ortam türü, hesap türü,işlem türü ,kullanıcı adı ve şifresi girilerek oturum açılmalıdır.

Kullanıcı adı-şifreniz Proje Yöneticisi Şenol Kehya <u>skehya@protel.com.tr</u> tarafından CRM üzerinden yapılacak bilgilendirme e-postası ile paylaşılacaktır. (30.12.2016 mesai sonundan sonra kullanıcı adı-şifresi taleplerinizi <u>edonusum@protel.com.tr</u> adresine e-posta ile iletiniz.)

| <u>ප</u> Özel entegr | atör kullanıcı yönetimi                 |         | × |
|----------------------|-----------------------------------------|---------|---|
|                      | PR <mark>O</mark> TEL                   |         |   |
| İşlem Bilgileri      |                                         |         | _ |
| Ortam Türü           | Gerçek                                  |         | ~ |
| Hesap Türü           | e-Fatura                                |         | ~ |
| İşlem Türü           | e-Fatura<br>e-Fatura Saklama<br>e-Arsiv |         |   |
| Kullanıcı Bilgileri  | e-Arsiv Saklama                         |         |   |
| Kullanıcı Adı        | C-Dilet                                 |         |   |
| Şifre                |                                         |         |   |
| 🗙 igtal              |                                         | Y Giriş |   |

- ✓ Ortam Türü Gerçek
- ✓ Hesap Türü
  - e-fatura kullanıcıları; e-fatura ve e-fatura saklama seçenekleri ile GIB' e başvuru yapmalıdır.e-fatura başvurunuzu tamamladıktan sonra e-fatura saklama işlem adımına geçmelisiniz.
  - e-arşiv kullanıcıları; e-arşiv ve e-arşiv saklama seçenekleri ile GIB' e başvuru yapmalıdır.e-arşiv fatura başvurunuzu tamamladıktan sonra e-arşiv fatura saklama işlem adımına geçmelisiniz.
- ✓ İşlem türü olarak: Yeni kullanıcı tanımlama seçeneği işaretlenmelidir.

| 요 Özel entegr       | atör kullanıcı yönetimi                       | - 🗆 ×   |
|---------------------|-----------------------------------------------|---------|
|                     | PR <mark>O</mark> TEL                         |         |
| İşlem Bilgileri     |                                               |         |
| Ortam Türü          | Gerçek                                        | ~       |
| Hesap Türü          | e-Fatura                                      | ~       |
| İşlem Türü          | Yeni Kullanıcı Tanımla                        | ~       |
| Kullanıcı Bilgileri | Yeni Kullanıcı Tanımla<br>Kullanıcıyı İptal B |         |
| Kullanıcı Adı       |                                               |         |
| Şifre               |                                               |         |
| 🗙 igtal             |                                               | 🖌 Giriş |

| Tanımlardan sonra | 🖌 Giris | basılır. |
|-------------------|---------|----------|
|                   |         |          |

3. Hesap türü seçimine göre gelen uyarı mesajını onaylarak; işleme devam edilir.

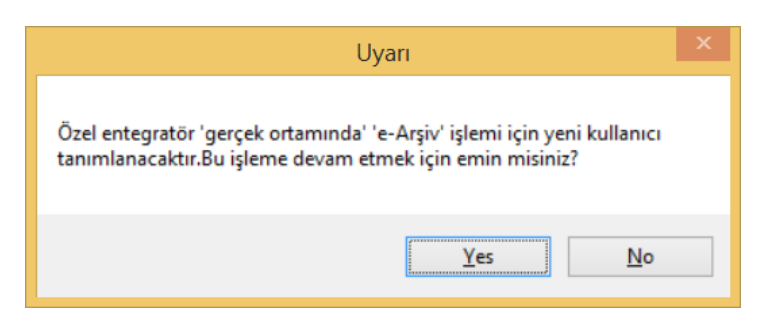

4. İkinci gelen uyarı mesajı onaylanarak; işleme devam edilir.

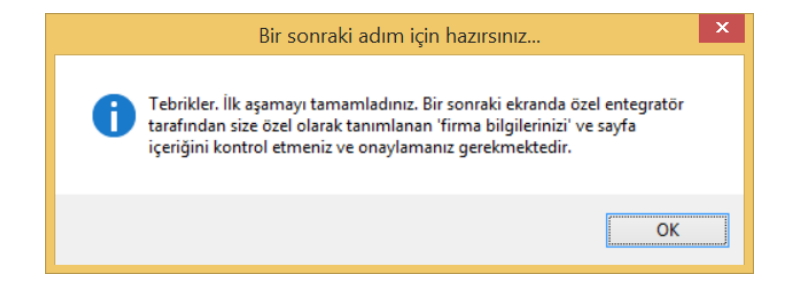

5. Firma bilgileri kontrol edildikten sonra "Onaylıyorum" butonu tıklanır.

| -                                                    | Özel entegratör tarafından tanımlanan bilgileri lütfen kontrol ediniz                |            |   |
|------------------------------------------------------|--------------------------------------------------------------------------------------|------------|---|
| Tercih edilen is                                     | leme ilişkin aynıtılı bilgi                                                          |            |   |
| işlem GERÇEK<br>GİB ortamında y<br>İşlem türü : e-Fi | ortanda yapalacaktir.<br>zeri kallarus bilgisi olugturulacaktir.<br>atura kullarsuss |            |   |
| Özel entegratő                                       | r merkezinden istemci ortamına göndenlen bilgi                                       |            |   |
| Şirket Adı :                                         |                                                                                      |            | ^ |
| PROTEL BİI                                           | LGİSAYAR ANONİM ŞİRKETİ                                                              |            |   |
| Şirket Adre                                          | si :                                                                                 |            |   |
| Esentepe Ma                                          | hallesi Haberler Sokak No: 12-14 Şişli İstanbul                                      |            |   |
| Vergi Daire                                          | si :                                                                                 |            |   |
| Boğaziçi                                             |                                                                                      |            |   |
| Telefon :                                            |                                                                                      |            |   |
| 0850333778                                           | 5                                                                                    |            | ~ |
|                                                      | 🖌 0                                                                                  | naylıyorum |   |

**6.** Onaylama işleminin tamamlanması için çıkan ekranda mali mühürünüzü seçerek şifresini girmeniz gereklidir.

|             | Akıllı Kart Giriş | × |
|-------------|-------------------|---|
| Akıllı Kart |                   | ¥ |
| Pin         |                   |   |
|             | Tamam             |   |

- **7.** Mali mühürle imzalama işlemi tamamlandıktan sonra, imzalanan firma tanımlama isteği, GIB' e iletilir ve süreç sonlandırılır.
- **8.** GIB tarafından yayınlanan <u>e-fatura kayıtlı kullanıcı listesinde</u> , <u>e-arşiv kayıtlı kullanıcı listesinde</u> firmanızı kontrol edebilirsiniz.

- **9.** Uygulamaya yeni kaydolan mükelleflerin Kayıtlı Kullanıcılar Listesinde ilan edilmelerini izleyen <u>7</u> <u>gün içerisinde</u> e-fatura düzenlemeleri ve almaları gerekir. Diğer kayıtlı kullanıcıların yeni kayıt olan kullanıcılara bu süre içerisinde e-fatura göndermeleri zorunlu değildir. E-fatura uygulamasından yararlanan mükellefler hesaplarının açılmasını takip eden 7 günden sonra kayıtlı kullanıcılara e-fatura göndermek ve almak zorundadır.
- **10.**E-arşiv kayıtlı kullanıcılar listesinde ilan edildikten sonra kağıt fatura kesilmemesi gerekmektedir.